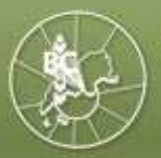

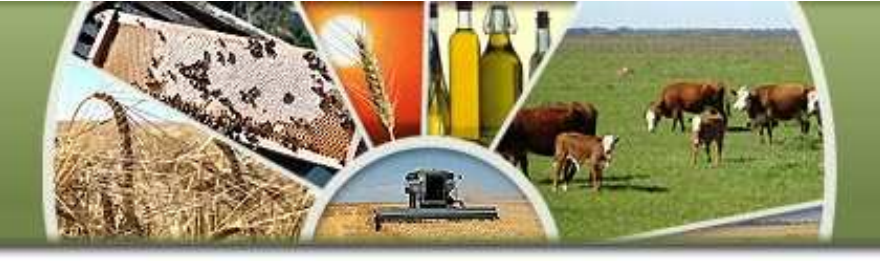

## **INSTRUCTIVO PARA LA REGISTRACION DE OPERACIONES**

# FORMULARIOS C1116-B o C

ADMINISTRACION FEDERAL DE INGRESOS PUBLICOS

**RESOLUCION GENERAL 2596** 

PASO 1: Ingresar desde plataforma SIAP al programa denominado "Registración de Operaciones de Granos F1116"

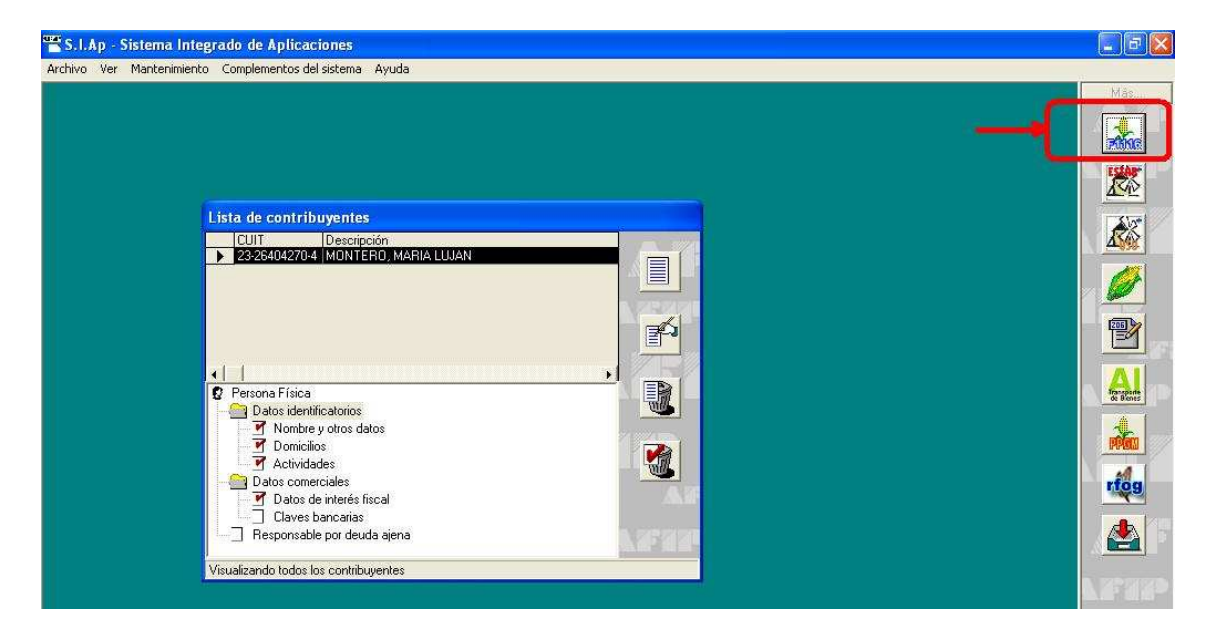

PASO 2: Ingresar como "Fecha de Información" la fecha del día que se suministrará la información a la A.F.I.P., completar los datos del vendedor y confirmar

| Fecha de Informaci                | ón CUIT Vendedor    | N° de Presentación | n Denoi |
|-----------------------------------|---------------------|--------------------|---------|
|                                   |                     |                    |         |
|                                   |                     |                    | 127     |
|                                   |                     |                    |         |
|                                   |                     |                    |         |
|                                   |                     |                    |         |
|                                   |                     |                    |         |
| echa de información               |                     |                    |         |
| echa de información<br>18/05/2010 | Deneningside Mandad |                    |         |

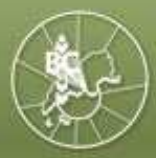

BOLSA DE CEREALES Y PRODUCTOS DE BAHÍA BLANCA

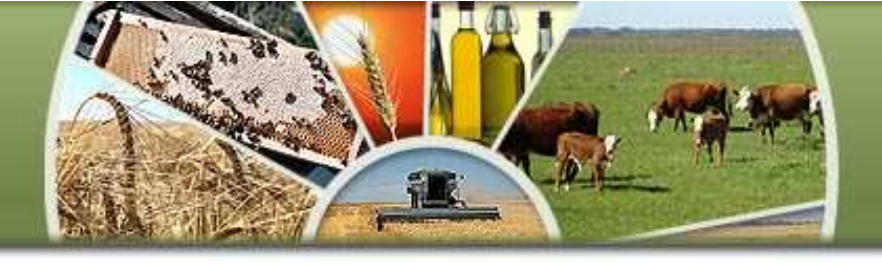

PASO 3: Ingresar en "Detalle" desde la opción "Declaración Jurada"

| e [beendideleni)a | rada Ayuda              |                         |                       |                        |      |
|-------------------|-------------------------|-------------------------|-----------------------|------------------------|------|
| Detalle           |                         |                         |                       |                        |      |
| Listar las        | operaciones del período |                         |                       |                        |      |
| Tablas de         | l Sistema               |                         |                       |                        |      |
| Generar p         | resentación             |                         |                       |                        |      |
|                   |                         |                         |                       |                        |      |
|                   |                         |                         |                       |                        |      |
|                   |                         |                         |                       |                        |      |
|                   |                         |                         |                       |                        |      |
|                   |                         | DDJJ - C.U.I.T. 23-2640 | 14270-4               |                        |      |
|                   |                         | E Fecha de Informac     | ión CUIT Vendedor N*  | de Presentación Denoi  |      |
|                   |                         | 18/05/2010              | 23 00000000 0         | 1 PROC                 |      |
|                   |                         |                         |                       |                        |      |
|                   |                         |                         |                       |                        |      |
|                   |                         |                         |                       |                        |      |
|                   |                         |                         |                       |                        |      |
|                   |                         | -                       |                       |                        |      |
|                   |                         | Fecha de información    |                       |                        | 2020 |
|                   |                         | 18/05/2010              | N                     | * de Presentación: 001 |      |
|                   |                         | CUIT Vendedor           | Denominación Vendedor |                        | 10   |
|                   |                         |                         | phobucium             |                        | 20.0 |

#### PASO 4: Opción de INGRESO MANUAL de los datos requeridos por el sistema:

| Tipo de Operación Tipo de Cor  | nprobante Fecha                    | a de Emisión   Código de Operación  | Tipo de Grano   Cl |      |
|--------------------------------|------------------------------------|-------------------------------------|--------------------|------|
|                                |                                    |                                     |                    | NE   |
| Jeraciones                     |                                    |                                     |                    |      |
| IDO DE UDERACIONES CON CONTRAT | <u> </u>                           | Lomprobante                         | -                  |      |
| echa de emisión Código de Op   | eración Tipo                       | de Grano                            | Campaña Agríco     | la   |
| 14/05/2010 01 01 12            | 345678 002                         | 2-Girasol 💌                         | 0910               |      |
| echa Referencia Precio de Rel  | erencia (\$/Tn)                    | Puerto o Lugar de Referencia        |                    |      |
| 06/05/2010 880                 |                                    | 03-BAHIA BLANCA                     | •                  | 1    |
|                                | Denominación                       |                                     |                    |      |
| 'roductor:   20  00000000   0  | PRODUCTOR                          |                                     |                    | NZBZ |
| gte. Ret.: 33 00000000 0       | COMPRADOR/                         | CONSIGNATARIO                       | - N                |      |
| Corredor: 20 0000000 0         | CORREDOR                           |                                     |                    |      |
| mp. Neto Gravado 🛛 Peso Neto   | en Kilos Co                        | d. Registración Contrato Otorgado p | or AFIP            |      |
| 26700,00                       | 30000                              | 104201030866027                     |                    | X    |
| recio de la Op. (\$/Tn) Provi  | ncia de Proceden                   | cia Código Postal Localida          | ad de Procedencia  | i    |
|                                | AND A DESCRIPTION OF A DESCRIPTION | 7506                                |                    | 100  |

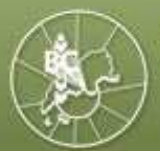

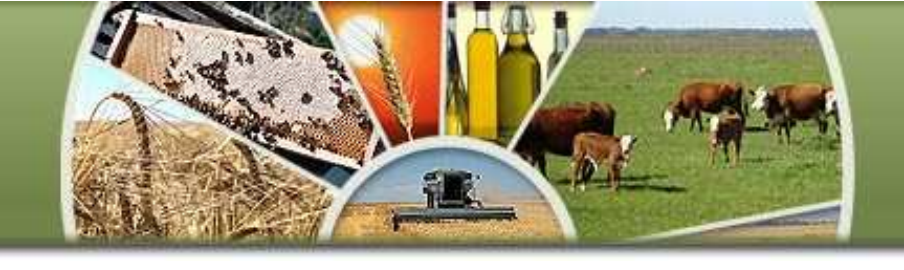

- Tipo de Operación: 1-Operaciones con Contrato Registrado ante AFIP; o 2-Operaciones sin Contrato. Recuerde que resulta fundamental indicar si la operación fue registrada previamente en AFIP a través de un contrato, para que el sistema no vuelva a restarle los kilogramos que registrará en el C1116 (si no lo indica, duplica los kilogramos disponibles para registrar)
- **Comprobante: Indicar el tipo de formulario 01-F.1116B o 02-F.1116C**: al seleccionar la opción, se autocompletará el tercer y cuarto dígito del campo "Código de Operación"
- Fecha de emisión: Indicar la Fecha del campo 29 del Instructivo Básico de Confección y Uso de los Formularios 1116 B y C emitido por la O.N.C.C.A.(\*) – Esta fecha se utiliza para contar el plazo de 7 días hábiles según lo establece el art.2 de la Resolución General 2596 de AFIP (s/modif RG2749)
- Código de Operación: Los primeros dos dígitos, se completan con los primeros dos dígitos del campo 01, el tercer y cuarto dígito se completará automáticamente al indicar el "Comprobante", y los últimos ocho dígitos, se completan con los últimos dígitos del campo 01 del Instructivo Básico de Confección y Uso de los Formularios 1116 B y C emitido por la O.N.C.C.A.
- **Tipo de Grano:** Completar el tipo de grano indicado en el campo 03 del Instructivo Básico de Confección y Uso de los Formularios 1116 B y C emitido por la O.N.C.C.A.
- **Campaña Agrícola:** Indicar la campaña agrícola del producto. Si fuera anterior a la campaña 06/07, deberá indicarse esta última (s/instrucciones de AFIP).
- Fecha de Referencia: Indicar la fecha de condiciones de la operación, que se indica en el campo 09 del Instructivo Básico de Confección y Uso de los Formularios 1116 B y C emitido por la O.N.C.C.A.
- Precio de Referencia: Completar el Precio de Referencia que se indica en el campo 10 del Instructivo Básico de Confección y Uso de los Formularios 1116 B y C emitido por la O.N.C.C.A.
- Puerto o Lugar de Referencia: Completar el puerto o lugar de referencia que se indica en el campo 13 del Instructivo Básico de Confección y Uso de los Formularios 1116 B y C emitido por la O.N.C.C.A.
- Productor: CUIT/Denominación: La información se autocompletará al efectuar el ingreso manual de los datos. Corresponde al detalle del campo 07 del Instructivo Básico de Confección y Uso de los Formularios 1116 B y C emitido por la O.N.C.C.A. Si el ingreso de los datos se efectúa a través de la importación de archivos, este campo se puede presentar con varios vendedores para un mismo operador.

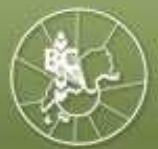

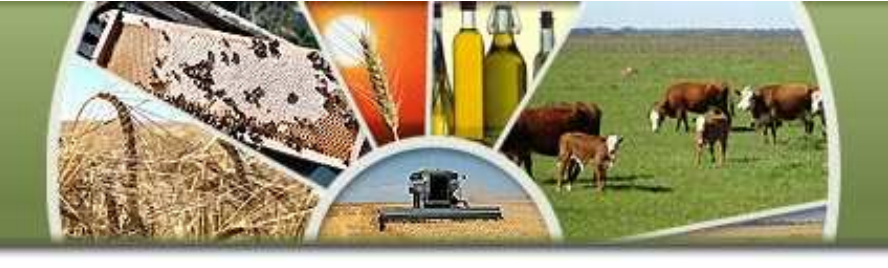

- **Agte. Ret.: CUIT/Denominación:** Corresponde completar con el detalle de CUIT y denominación del campo 06 del Instructivo Básico de Confección y Uso de los Formularios 1116 B y C emitido por la O.N.C.C.A.
- Corredor: CUIT/Denominación: Completar con el detalle de CUIT y denominación del campo 08 del Instructivo Básico de Confección y Uso de los Formularios 1116 B y C emitido por la O.N.C.C.A.
- Importe Neto Gravado: Indicar la Base Imponible del IVA liquidado en la operación. Generalmente es el dato correspondiente al campo 20 del Instructivo Básico de Confección y Uso de los Formularios 1116 B y C emitido por la O.N.C.C.A., aunque podrá diferir de acuerdo a la modalidad de liquidación de cada operador.
- Peso Neto en Kilogramos: Indicar los kilogramos liquidados conforme el campo 19 del Instructivo Básico de Confección y Uso de los Formularios 1116 B y C emitido por la O.N.C.C.A. Recuerde que en las operaciones finales lo kilogramos se vuelven a detallar en el formulario, y si han sido declarados en las parciales, no corresponde volver a informarlos. Sólo se informarán kilos si existiera diferencia de peso entre la operación final y las parciales liquidadas.
- Código Registración Contrato Otorgado de AFIP: Indicar el Código de Registración otorgado por AFIP en las operaciones con contrato asociado registrado. Todos los productores pueden acceder al dato con el uso de la clave fiscal, ingresando en la opción "Registro Fiscal de Operadores de Granos – Registración de Operaciones", luego en el ítem "Imprimir Constancias" consultando por alguno de los criterios de (\*)

búsqueda que muestra el sistema.

- Precio de la Op. (\$/Tn): Importe abonado por toneladas, de acuerdo al campo 18 del Instructivo Básico de Confección y Uso de los Formularios 1116 B y C emitido por la O.N.C.C.A
- Provincia de Procedencia: Indicar la provincia de procedencia de la mercadería
- Código Postal Localidad de Procedencia: Indicar el Código Postal de la Localidad de Procedencia.

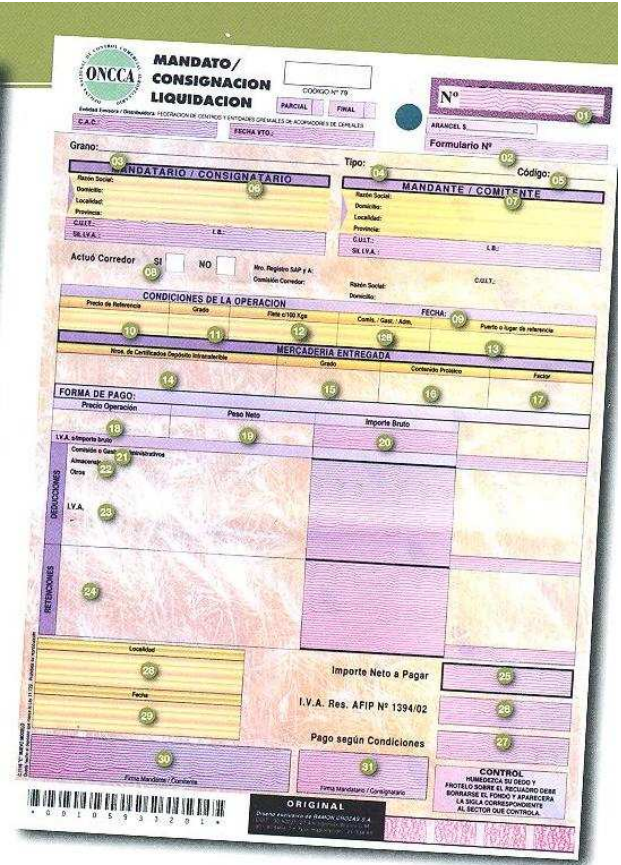

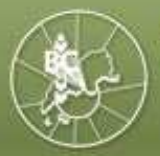

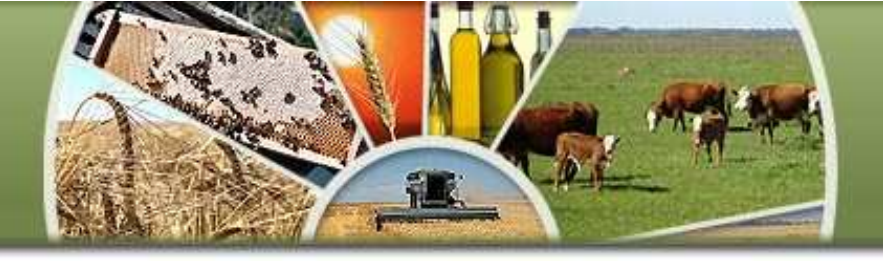

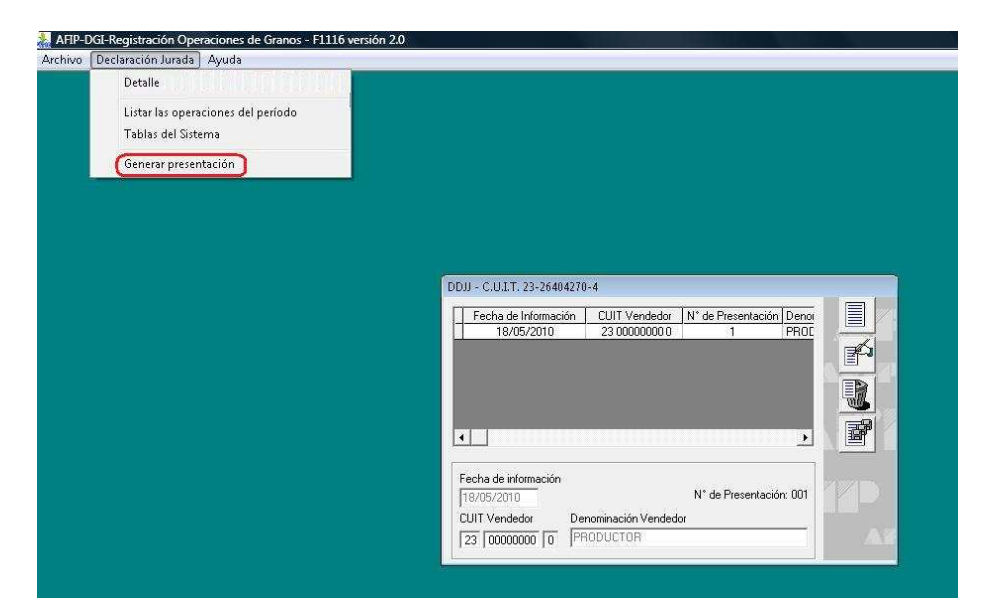

PASO 5: Seleccionar "Generar Presentación" desde la opción "Declaración Jurada"

PASO 6: Indicar lugar y fecha, Apellido, Nombre del sujeto que genera la Declaración Jurada, carácter (titular, presidente, apoderado, etc) y C.U.I.T.

| nformante Activo:                   |                                         |              |
|-------------------------------------|-----------------------------------------|--------------|
| Fecha: 18/05/2010 - CUIT Vendedor   | : 20-11458905-6 - Nº de Presentación: 1 |              |
| Datos para la generación:           |                                         |              |
| Cantidad de Operaciones             | Total Importe Neto Gravado              | S X BV/V     |
| 1                                   | 26700,00                                |              |
| Lugar y Fecha:                      |                                         | <i>924</i> D |
| BAHIA BLANCA                        |                                         |              |
| Apellido y Nombre del que suscribe: |                                         |              |
| PRODUCTOR                           |                                         |              |
| Carácter del que suscribe           | C.U.I.T/ C.U.I.L./C.D.I.                |              |
| TITLE AP                            | 20 0000000 0                            | _ <b>_ \</b> |

PASO 7: Guardar el archivo para subir a la AFIP. El sistema generará el comprobante F.149

| Vía disquete                          | ٣  | Generación de a    | archivo |  |
|---------------------------------------|----|--------------------|---------|--|
| Destino                               |    |                    |         |  |
| D:\Program Files\S.I.Ap\AFIP\F111     | 61 |                    |         |  |
| C:                                    |    |                    |         |  |
| CA<br>Program Files<br>S.I.Ap<br>AFIP |    |                    |         |  |
|                                       |    |                    |         |  |
| 🌀 presentación por Internet 🛛 🗟       | Ţ  | N° Verificador: 90 | 18251   |  |
|                                       |    |                    |         |  |

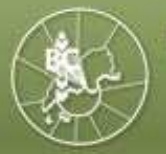

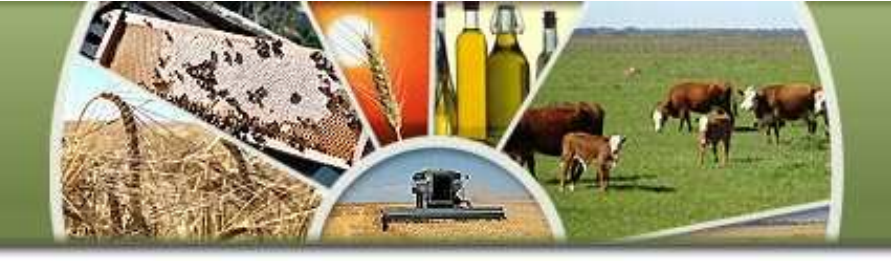

PASO 8: Importar el archivo generado ingresando con clave fiscal en la página <u>www.afip.gov.ar</u> dentro de la opción "Presentación de DDJJ y Pagos", y adjuntar el archivo según la ubicación de la carpeta indicada en el paso 7, seleccionar y aceptar. Se generará un archivo que permitirá la impresión, en el que se mostrará número de transacción de la operación y número verificador.

| Existencias - Acopiador                                                                                                    | es de Granos                                                                                                    |
|----------------------------------------------------------------------------------------------------|----------------------------------------------------------------------------------------------------|
| Existencias - Acopiadores de (                                                                                                    | Granos                                                                                                    |
| Presentación de DDJJ y                                                                                                    | / Pagos                                                                                                    |
| Presentaciones de declaració                                                                                                    | nes juradas y pagos por medio de transferencia electrónica datos                                                                                                    |
| F8008 Contrato de comp                                                                                                    | praventa de granos                                                                                                    |
| Presentación de contratos de l                                                                                                    | compraventa de granos                                                                                                    |
| Código de Trazabilidad                                                                                                    | de Granos - CTG                                                                                                    |
| Para obtener el Código de Tra                                                                                                    | zabilidad de Granos aplicable a la Carta de Porte                                                                                                    |
|                                                                                                    |                                                                                                    |
| 🗿 AFIP - Presentación de DDJJ y Pa                                                                                                    | igos - Presentación de Declaración Jurada - Microsoft Internet Explorer                                                                                                    |
| Archivo Edición Ver Favoritos Herr                                                                                                    | amientas Ayuda                                                                                                    |
| Dirección                                                                                                    |                                                                                                    |
| Mindows Live Blog                                                                                                    | Opresenkation, presenkation, pp                                                                                                    |
| Presentación de DDJJ y I<br>Presentación<br>Consulta<br>Consulta<br>Consulta<br>Seleccion<br>C:Archivos<br>Pagos<br>Nuevo VEP<br>VEP desde<br>Archivo<br>Consulta<br>Calculadora de<br>Intereses AFIP<br>VEPs a Enviar | Pagos Usuario: 23-26404270-4 Autenticante: AFIP<br>itón de Declaración Jurada [Ayuda] [Salir]<br>ne el archivo de la DJ que desea presentar<br>s de programalS.IApUAFIPF1116502630F0149.8756785756fe41b99cf0cc32d17cca Examinar<br>Ftegir archivo PEcdSTRO<br>Buscar err F1116<br>PEcdSTRO<br>Documentos 952269F0149.075575576fe41b99cf0cc32d17ccae2.b64<br>General PecdSTRO<br>Documentos 952269F0149.075575576fe41b99cf0cc32d17ccae2.b64<br>General PecdSTRO<br>Documentos 952269F0149.0540cc32d17ccae2.b64<br>General PecdSTRO<br>Documentos 952269F0149.0540cc32d17ccae2.b64<br>General PecdSTRO<br>Documentos 952269F0149.0540cc32d17ccae2.b64<br>General PecdSTRO<br>Documentos 952269F0149.0540cc32d17ccae2.b64<br>General PecdSTRO<br>Documentos 952269F0149.0540cc32d17ccae2.b64<br>General PecdSTRO<br>Documentos 952269F0149.0540cc32d17ccae2.b64<br>General PecdSTRO<br>Documentos 952269F0149.055076fe41b99cf0cc32d17ccae2.b64<br>General PecdSTRO<br>Documentos 952269F0149.055076fe41b99cf0cc32d17ccae2.b64<br>General PecdSTRO<br>Documentos 952269F0149.055076fe41b99cf0cc32d17ccae2.b64<br>General PecdSTRO<br>Documentos 952269F0149.055076fe41b99cf0cc32d17ccae2.b64<br>General PecdSTRO<br>Documentos 952269F0149.055076fe41b99cf0cc32d17ccae2.b64<br>General PecdSTRO<br>Documentos 952269F0149.055076fe41b99cf0cc32d17ccae2.b64<br>General PecdSTRO<br>Documentos 952269F0149.055076fe41b99cf0cc32d17ccae2.b64<br>General PecdSTRO<br>Documentos 952269F0149.055076fe41b99cf0cc32d17ccae2.b64<br>General PecdSTRO<br>General PecdSTRO<br>Documentos 95269F0149.055076fe41b99cf0cc32d17ccae2.b64<br>General PecdSTRO<br>General PecdSTRO<br>General PecdSTRO<br>General PecdSTRO<br>Documentos 95269F0149.055076fe41b99cf0cc32d17ccae2.b64<br>General PecdSTRO<br>General PecdSTRO<br>Gen                                                                                                    |
| Contacto Vencimientos Aplícativos Pr                                                                                                    | regum                                                                                                    |
| Contacto Vencimientos Aplicativos Pr                                                                                                    | regun<br>Mis documentos<br>Mis documentos<br>Mis doc |
| Contacto Vencimientos Aplicativos Pr                                                                                                    | regun<br>Mis documentos<br>Mis documentos<br>Mis sitios de red<br>Mis sitios de red<br>Nombre:<br>502630F01149.87557857561e41b93cf0cc32d17ccae2.b<br>Topo:<br>Todos los archivos [*]<br>Cancelar                                                                                                    |

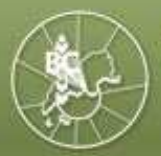

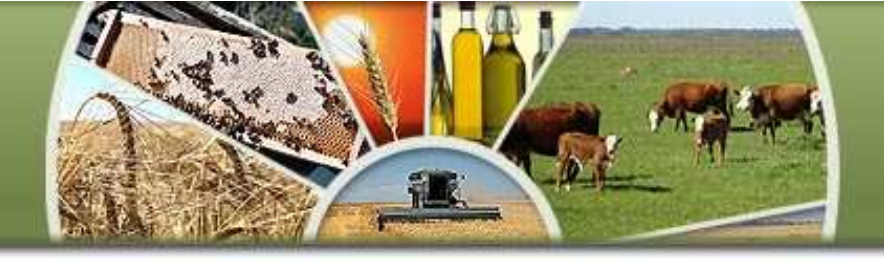

PASO 9: Ingresar en la opción "Registro Fiscal de Operadores de Granos – Registración de Operaciones"

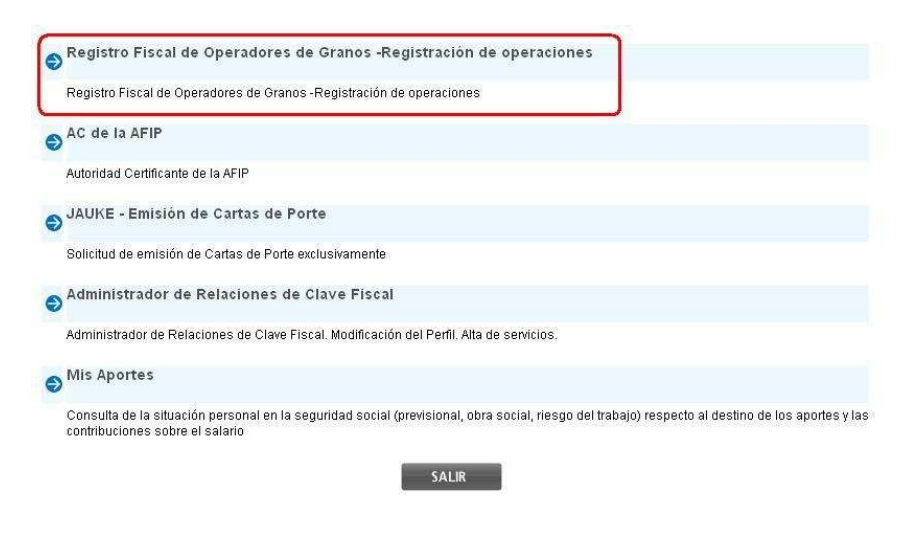

PASO 10: Luego de confirmar la empresa, ingresar en la opción "Registración de operaciones 1116"

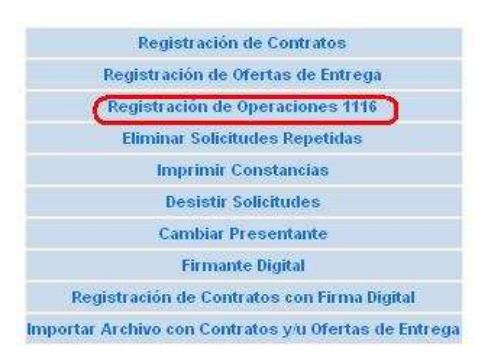

PASO 11: Completar la fecha en que se presentó la Declaración Jurada y CUIT del productor

### 

#### Buscar Aplicativos F.149

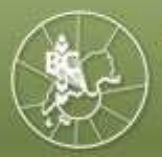

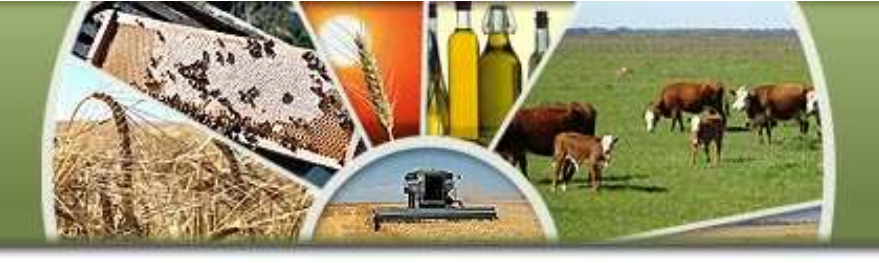

# **PASO 12:** Aceptar y confirmar la operación. El sistema emitirá una constancia como se muestra a continuación:

|                                                                                            |                                     |                   |                            | 2010 - AÑO DEL BIO   | ENTENARIO I   | DE LA REVOLUCI | ÓN DE MAY |
|--------------------------------------------------------------------------------------------|-------------------------------------|-------------------|----------------------------|----------------------|---------------|----------------|-----------|
| CONSTANCIA E<br>Lugar y Fecha: I                                                           | DE REGISTRA<br>null, 18 de may      | CIÓN E<br>yo de 2 | DE FORMULA                 | RIOS F1116 B y C AI  | PROBADA       |                |           |
| Dependencia:<br>Contribuyente ir<br>C.U.I.T.:<br>Domicilio Fiscal:<br>Calle:<br>CP: Locali | nformante:<br>Nro.:<br>dad: CAPITAL | Piso:<br>FEDE     | Of /Dpto./Loc<br>RAL       | al: Sector: Torre: M | anzana:       |                |           |
| Código de Regis                                                                            | stración: 94                        | 892010            | 787552                     |                      |               |                |           |
| Nº Transacción                                                                             | (F.149): 1                          | 761331            | 3                          |                      |               |                |           |
| Nº Verificador (F.149): 60950                                                              |                                     |                   |                            |                      |               |                |           |
| Nº Solicitud:                                                                              | 1                                   | 09780             |                            |                      |               |                |           |
|                                                                                            |                                     |                   |                            | Vendedor             |               |                |           |
| CUIT:                                                                                      |                                     |                   | 20 000000                  | 0 0                  |               |                |           |
| Apellido y Nomb                                                                            | ore o Razón So                      | ocial:            | PRODUCT                    | OR                   |               |                |           |
|                                                                                            |                                     |                   |                            | Solicitante          |               |                |           |
| CUIT:                                                                                      |                                     |                   | 33 0000000 0               |                      |               |                |           |
| Apellido y Nombre o Razón Social:                                                          |                                     |                   | COMPRADOR / CONSIGNATARIO  |                      |               |                |           |
|                                                                                            |                                     |                   | Lista                      | do de las Operacione | S             |                |           |
| Código de Número de<br>Operación Contrato                                                  |                                     | Comprador         |                            | Corredor             |               | Fecha          |           |
|                                                                                            |                                     | 0                 | CUIT                       | Denominación         | CUIT          | Denominación   | reula     |
| 10110613701                                                                                | 51620102882                         | 2282 '            | 33 00000000 0              | COMPRADOR/CONSIG     | 20 00000000 1 | CORREDOR       | 14/05/201 |
| 10110345664                                                                                | 10420101549                         | 9492              | 33 00000000 0 <sup>1</sup> | COMPRADOR/CONSIG     | 20 00000000 1 | CORREDOR       | 12/05/201 |